## Grants Gate Way – Creating a New Account

|                                     | Families,<br>Fairness<br>and Housing | Stote<br>Government Families,<br>Fairness<br>and Housing                                             | Step 2.<br>Enter Title                        |
|-------------------------------------|--------------------------------------|----------------------------------------------------------------------------------------------------|-----------------------------------------------|
|                                     | Grants Gateway                       | Grants Gateway                                                                                       | -                                             |
| Step 1.<br>Click New? Register here | Lusername                            | Register to apply for and manage your grants. If you are having trouble registering, contact DFFH on | Step 3.<br>Enter First Name                   |
| Shek Hew. Register here             | Password                             | grantspolicy@dffh.vic.gov.au.                                                                        |                                               |
|                                     | Log in                               | ▲ Miss                                                                                               | Step 4.<br>Enter Last Name                    |
|                                     | Forgot password? New? Register here  |                                                                                                    |                                               |
|                                     |                                      | First Name                                                                                           | Step 5                                        |
|                                     |                                      | Last Name                                                                                            | Enter Account Email<br>This will be your user |
|                                     |                                      | ■ Email                                                                                              | login                                         |
|                                     |                                      |                                                                                                    |                                               |
|                                     |                                      | Section Phone Number                                                                                 | Step 6.<br>Enter Preferred                    |
|                                     |                                      | Sign Up                                                                                              | Contact Number                                |
|                                     |                                      |                                                                                                    |                                               |
|                                     |                                      |                                                                                                    | Step 7.                                       |
|                                     |                                      |                                                                                                    | Click Sign Up                                 |

Step 8. Check for confirmation email for the register account

Step 9. Open your email inbox and search for subject line "Welcome to Grants Gateway" email from noreply@salesforce.com **On Behalf Of** Grants Gateway

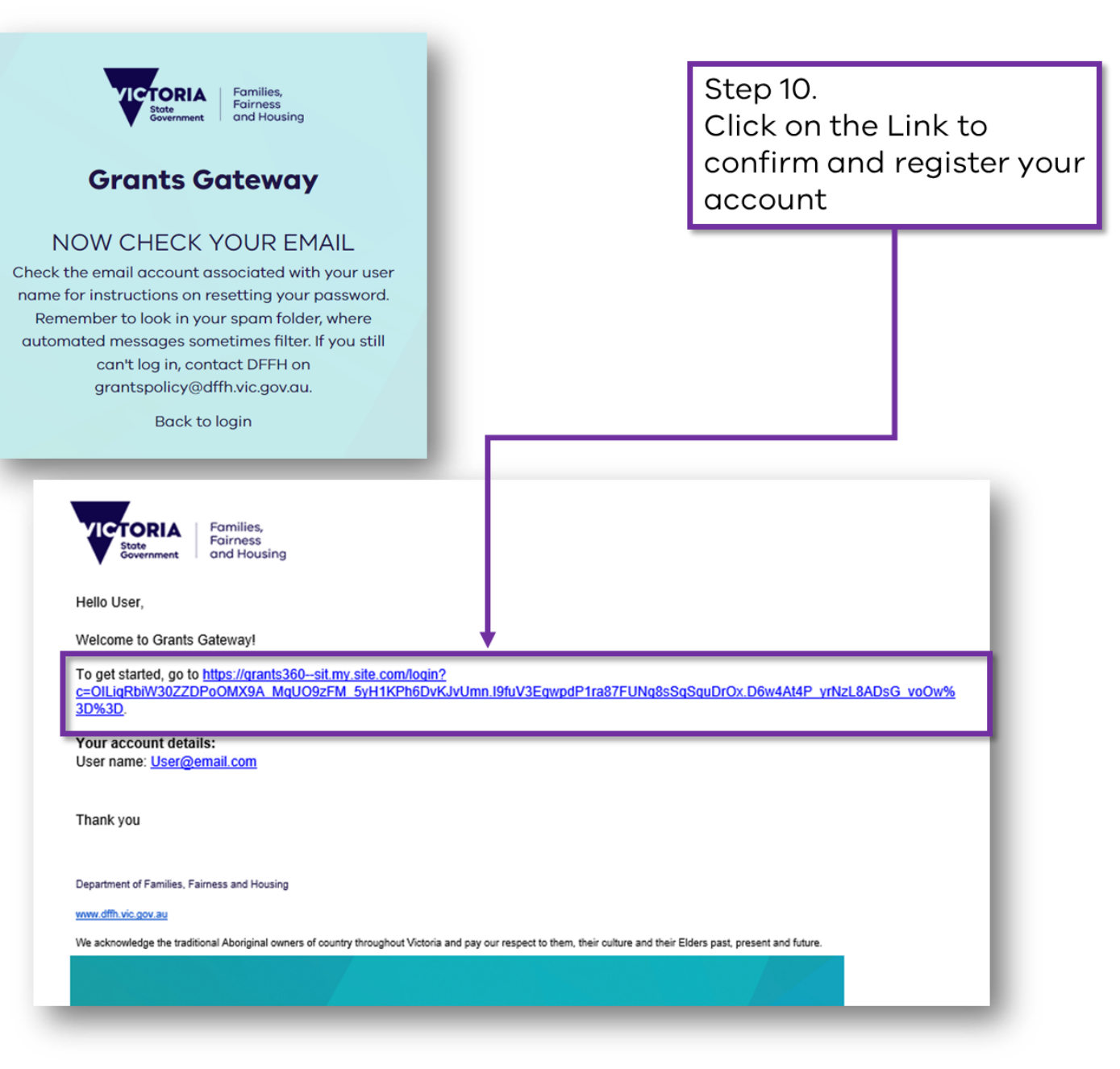

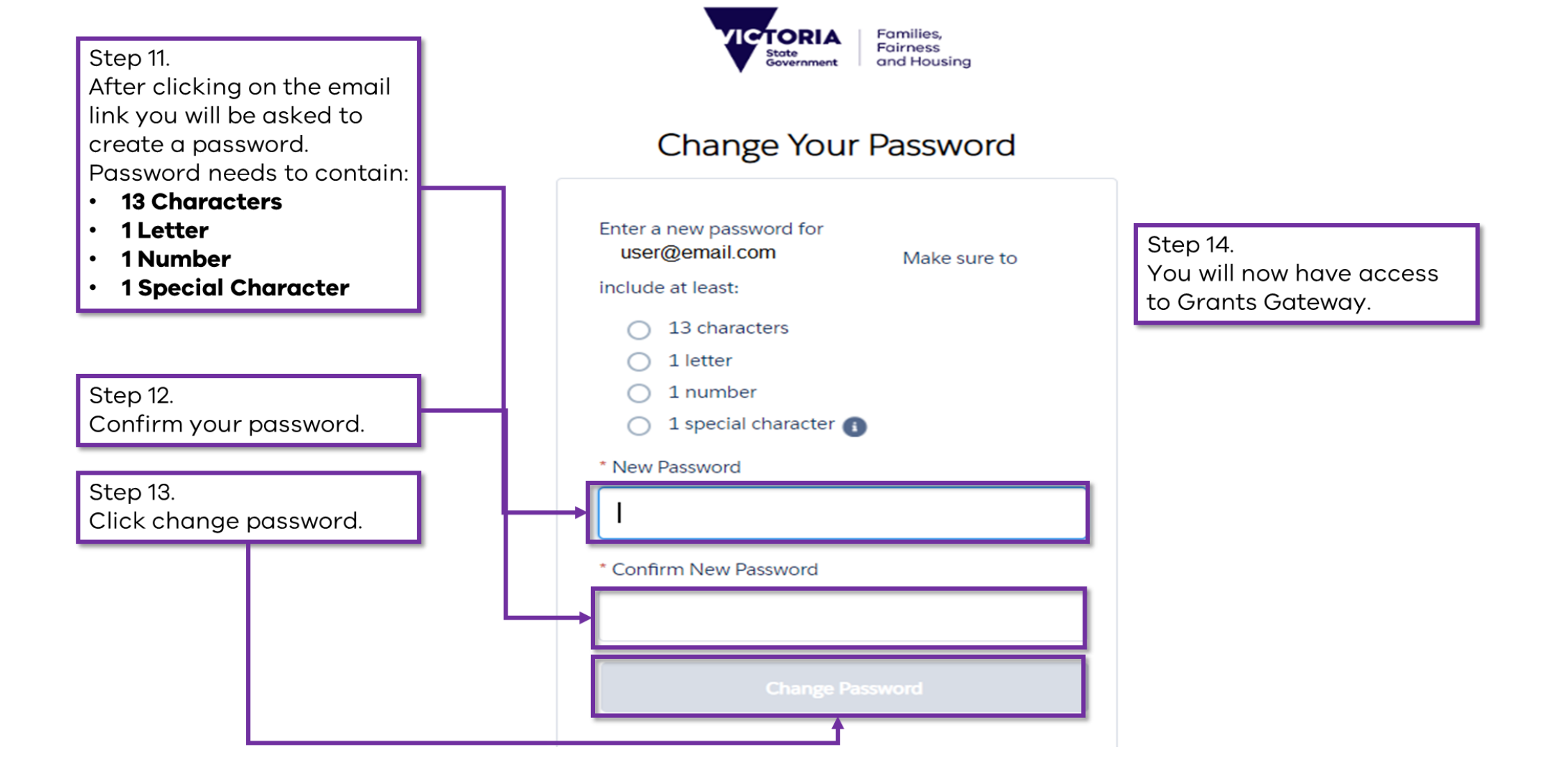

## **Grants Gateway Navigation**

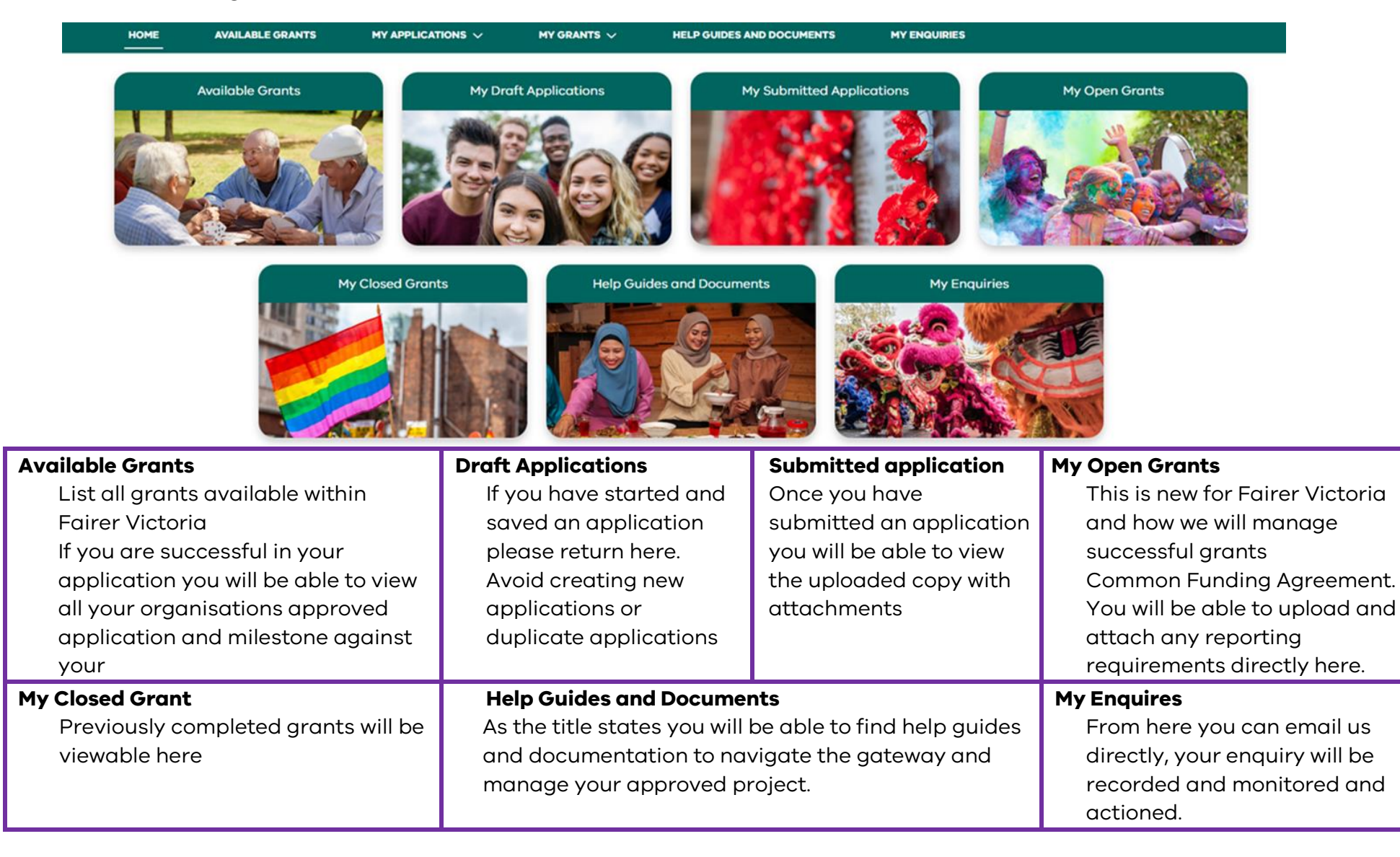

## **Grants Gate Way – Resetting Password**

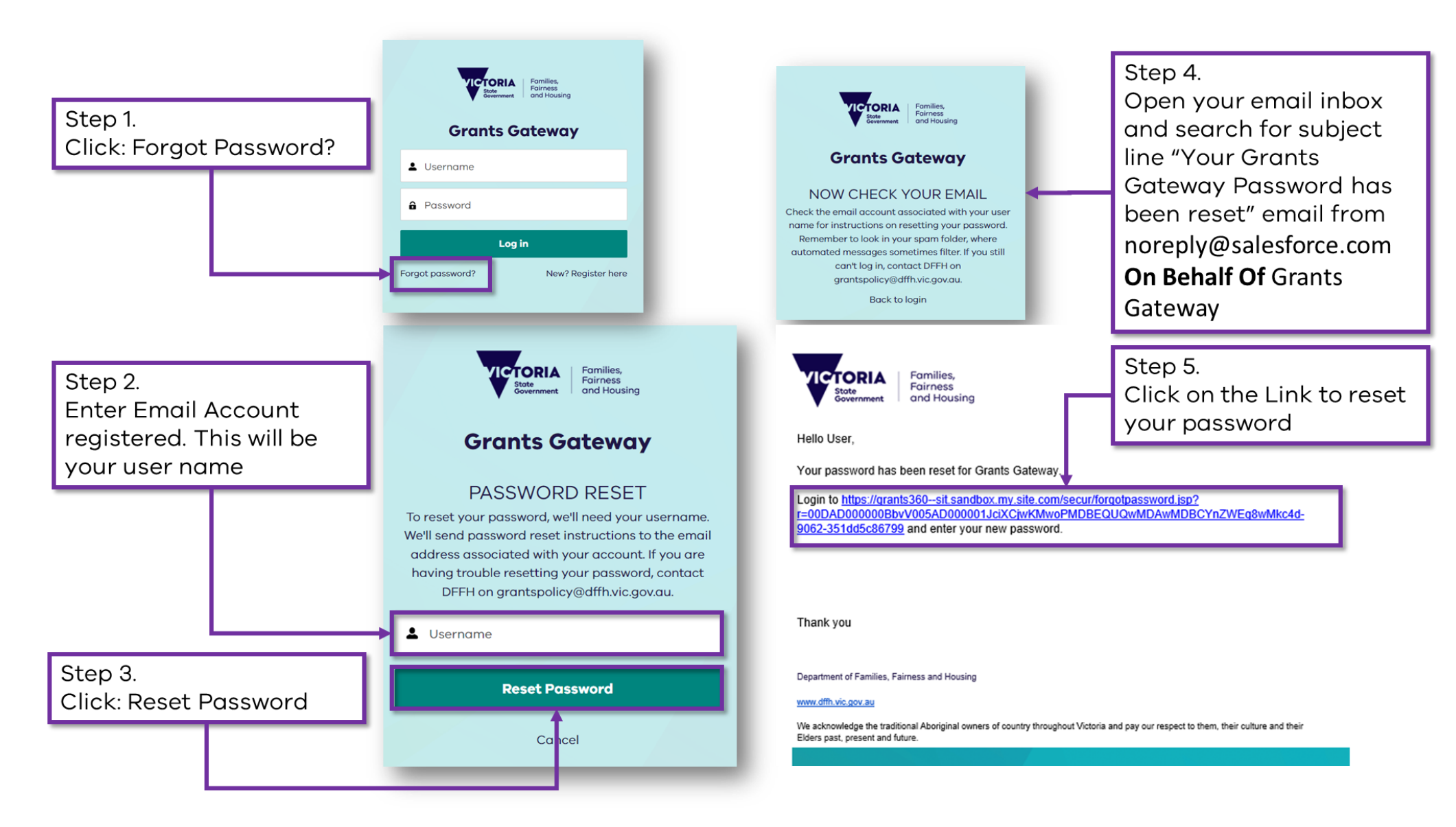

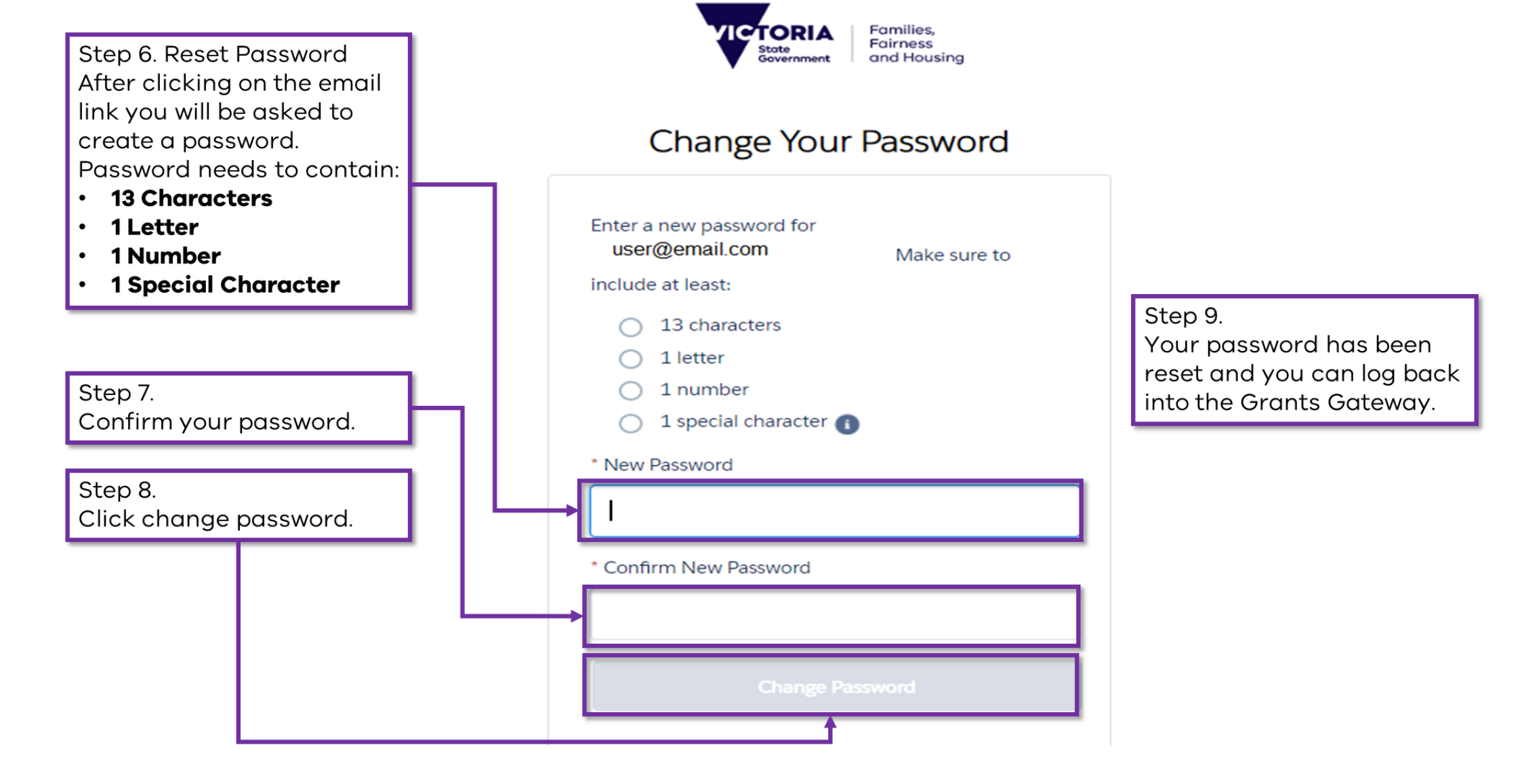